## Come prenotare una prestazione sanitaria tramite Bcc Mutuality Service

1. Dal sito <u>www.chiantimutua.it</u> entra nella tua Area Riservata. Seleziona "**Ricerca prestazioni sanitarie e prenotazioni online**"

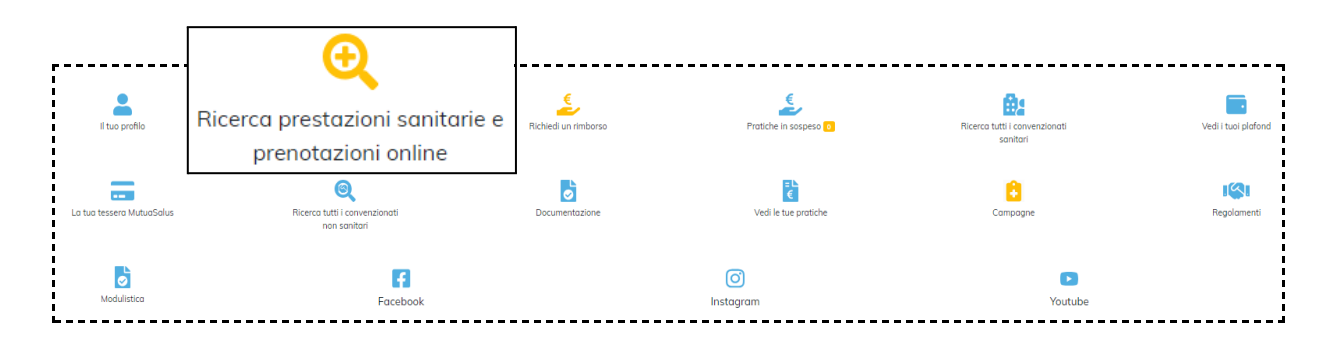

 Cerca il tipo di prestazione che vuoi prenotare, selezionando la tipologia ed il luogo. Altrimenti clicca su "Convenzionati" e cerca la struttura desiderata. (successivamente ti chiederà di inserire la prestazione da prenotare)

| Prenota il tuo esame, a                      | Inalisi o visita medica!                  |
|----------------------------------------------|-------------------------------------------|
| CERCA                                        | PER<br>CONVENZIONATI                      |
| Cerca una visita, uno specialista o un esame | San Casciano Val di Pesa, Toscana Q Cerca |

 Potrai scegliere di cercare la prestazione richiesta in base alla "vicinanza", che indicherà le strutture più vicine all'area prescelta, oppure in base alla "data", che riporterà le strutture in ordine cronologico di prenotazione

DATA

VICINANZA

## 4. Cliccando su "Scegli orari" potrai vedere la disponibilità

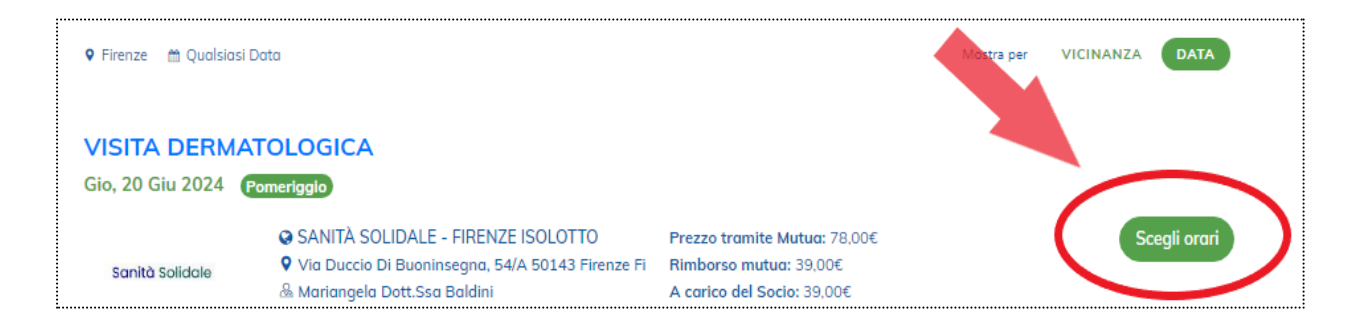

5. Compila i campi obbligatori e seleziona "Acquista ora" per completare la prenotazione

| Nome                | Cognome                                                                                                    |
|---------------------|----------------------------------------------------------------------------------------------------|
| Alice               |                                                                                                    |
| ndirizzo email      | Conferma indirizzo email                                                                                                    |
| Codice fiscale      | Cellulare                                                                                                    |
|                     | ) (+39                                                                                                    |
| Servizio avviso SMS |                                                                                                    |
|                     |                                                                                                    |
|                     |                                                                                                    |
| T I                 | Pagamento                                                                                                    |
| Î                   | Pagamento<br>Metodo di pagamento                                                                                                    |
| Î                   | Pagamento<br>Metodo di pagamento<br>® Solo prenotazione (Pagamento in sede)                                                                                                    |
| Clicca i flag       | Pagamento<br>Metodo di pagamento<br>© Solo prenotazione (Pagamento in sede)<br>□ Ho letto e compreso la Privacy Policy e accetto integralmente le Condizioni del Servizio                                                                                                    |
| Clicca i flag       | Pagamento   Metodo di pagamento   Solo prenotazione (Pagamento in sede)   Ho letto e compreso la Privacy Policy e accetto integralmente le Condizioni del Servizio   Acconsento al trattamento dei dati personali riguardanti il mio stato di salute al fine di prenotare una prestazione sanitaria presso la clinica prescelta.                                                                                           |
| Clicca i flag       | Pagamento   Metodo di pagamento   Solo prenotazione (Pagamento in sede)   Ho letto e compreso la Privacy Policy e accetto integralmente le Condizioni del Servizio   Acconsento al trattamento dei dati personali riguardanti il mio stato di salute al fine di prenotare una prestazione sanitaria presso la clinica prescelta.   Acconsento a ricevere comunicazioni e notifiche da ChiantiMutua e BCC Mutuality Service |

## Il Team di ChiantiMutua ETS!